# Док-станція Dell WD19S

## Посібник користувача

нормативна модель: К2ОА нормативний тип: К2ОАОО1 Квітень 2022 р. Ред. АО1

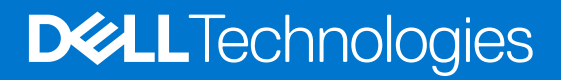

### Примітки, застереження та попередження

() ПРИМІТКА: Слово «ПРИМІТКА» вказує на важливу інформацію, яка може бути корисною під час користування продуктом.

∧ УВАГА: Слово «УВАГА» вказує на можливість пошкодження обладнання чи втрати даних або на те, що наводиться інформація про способи уникнення проблем.

**ПОПЕРЕДЖЕННЯ**: Слово «НЕБЕЗПЕЧНО» вказує на можливість пошкодження майна, травми або смерті.

© Dell Inc. або її дочірні компанії, 2021 рр. Усі права захищено. Dell, EMC та інші товарні знаки є товарними знаками корпорації Dell Inc. або дочірніх компаній. Інші товарні знаки можуть бути товарними знаками їх відповідних власників.

# Зміст

| Розділ 1: Вступ                                                     | 4  |
|---------------------------------------------------------------------|----|
| Розділ 2: Комплект поставки                                         | 5  |
| Розділ 3: Вимоги до обладнання                                      | 7  |
| Розділ 4: Визначення деталей і функцій                              |    |
| Розділ 5: Важлива інформація                                        | 12 |
| Розділ 6: Швидке налаштування обладнання                            | 13 |
| Розділ 7: Налаштування зовнішніх моніторів                          | 18 |
| Оновлення графічних драйверів комп'ютера                            |    |
| Налаштування моніторів                                              |    |
| Пропускна здатність дисплея                                         |    |
| Таблиця роздільної здатності дисплея                                |    |
| Розділ 8: Зняття кабельного модуля USB Туре-С                       | 21 |
| Розділ 9: Технічні характеристики                                   | 25 |
| Індикатори стану світлодіода                                        |    |
| Світлодіодний індикатор адаптера живлення                           |    |
| Індикатор стану док-станції                                         |    |
| Технічні характеристики док-станції                                 |    |
| Роз'єми введення-виведення (І/О)                                    |    |
| Огляд технологій Dell ExpressCharge і ExpressCharge Boost           |    |
| Розділ 10: Оновлення мікропрограми док-станції Dell                 | 29 |
| Розділ 11: Поширені запитання                                       |    |
| Розділ 12: Пошук і усунення несправностей док-станції Dell WD19S, , |    |
| Ознаки й способи усунення несправностей                             |    |
| Розділ 13: Отримання допомоги                                       |    |
| Зв'язок із компанією Dell                                           |    |

# Вступ

Док-станція Dell WD19S, , — пристрій, що з'єднує всі електронні пристрої із системою через кабель з інтерфейсом. Підключивши систему до док-станції, ви зможете користуватися всіма периферійними пристроями (миша, клавіатура, стереодинаміки, зовнішній жорсткий диск і дисплеї з великим екраном) без під'єднання до системи.

УВАГА: Оновіть BIOS і графічні драйвери системи і драйвери док-станції Dell WD19S, , до останньої версії на сайті www.dell.com/support ПЕРЕД використанням док-станції. Через старіші версії BIOS і драйверів система може не розпізнати док-станцію, або вона може працювати неналежним чином. Завжди перевіряйте наявність рекомендованих мікропрограм для док-станції на сторінці www.dell.com/support.

## Комплект поставки

Док-станція поставляється із вказаними нижче компонентами. Переконайтеся, що отримали всі компоненти. Якщо чогось немає, зверніться в компанію Dell (контактні дані надано в рахунку-фактурі).

#### Таблиця 1. Комплект поставки

| Вміст                                                                                                    | Характеристики                                                                                                 |
|----------------------------------------------------------------------------------------------------|----------------------------------------------------------------------------------------------------|
|                                                                                                    | <ol> <li>Док-станція з<br/>кабелем USB Туре-<br/>С</li> <li>Адаптер живлення</li> <li>Шнур живлення</li> </ol> |
| <section-header><section-header><section-header><text><text><section-header><section-header><section-header><image/></section-header></section-header></section-header></text></text></section-header></section-header></section-header> | Посібник зі швидкого<br>налаштування                                                                           |

#### Таблиця 1. Комплект поставки (продовження)

| Вміст                                                                                                    |                                                                                                    |                                                              |               |                                                                                                    | Характеристики                                                                            |
|----------------------------------------------------------------------------------------------------|----------------------------------------------------------------------------------------------------|--------------------------------------------------------------|---------------|----------------------------------------------------------------------------------------------------|-------------------------------------------------------------------------------------------|
| <image/> <section-header><section-header><text><text><text><text><text><text><text></text></text></text></text></text></text></text></section-header></section-header>                                                                                                    | <section-header><section-header><section-header><section-header><section-header><section-header><section-header><section-header><section-header><section-header><section-header><section-header><section-header><section-header><section-header><section-header></section-header></section-header></section-header></section-header></section-header></section-header></section-header></section-header></section-header></section-header></section-header></section-header></section-header></section-header></section-header></section-header> |                                                              |               |                                                                                                    | Інформація щодо<br>безпеки, захисту<br>навколишнього<br>середовища й<br>нормативних вимог |
| <section-header><section-header><text><text><text><text><text><text><text><text><text></text></text></text></text></text></text></text></text></text></section-header></section-header> | <section-header><section-header><section-header><text><text><text><text><text><text><text><text><text><text><text><text><text><text><text><text><text><text><text><text></text></text></text></text></text></text></text></text></text></text></text></text></text></text></text></text></text></text></text></text></section-header></section-header></section-header>                                                                                                    | <ul> <li>A. S. S. S. S. S. S. S. S. S. S. S. S. S.</li></ul> | <text></text> | <text><text><list-item><list-item><list-item><list-item><list-item><list-item><list-item><list-item><list-item><list-item><list-item><list-item><list-item><list-item><list-item><list-item><list-item><list-item><list-item><list-item><list-item><list-item><list-item><list-item><list-item><list-item></list-item></list-item></text></text> |                                                                                           |

## Вимоги до обладнання

Перед використанням док-станції переконайтеся, що вашу систему обладнано роз'ємом DisplayPort через USB Туре-С, , для підключення док-станції.

() ПРИМІТКА: Док-станції Dell підтримуються вибраними системами Dell. Перелік підтримуваних систем і рекомендованих док-станцій див. в Посібнику із сумісності комерційних док-станцій Dell.

# Визначення деталей і функцій

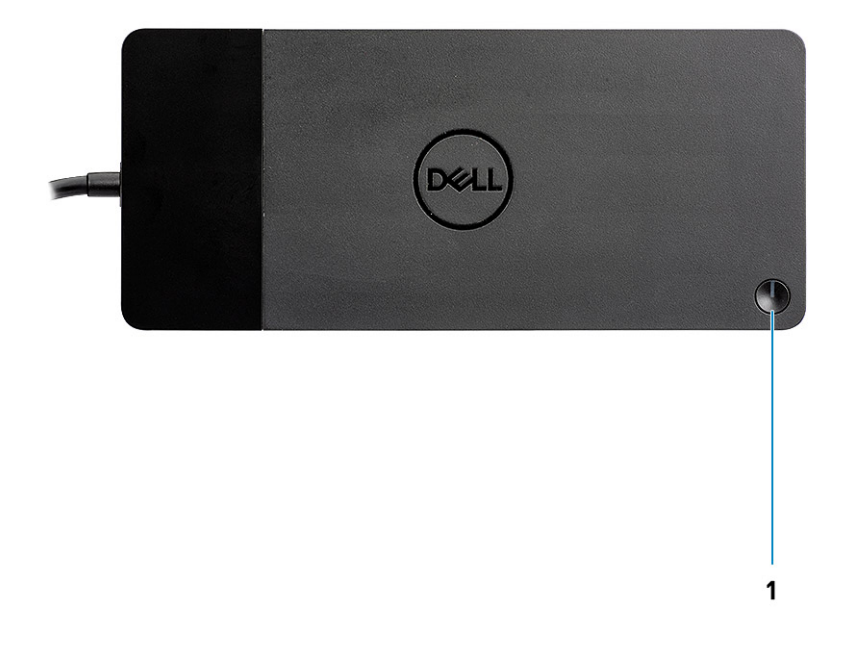

#### Малюнок 1. Вид зверху

C/G

1.

Кнопка переходу в режим сну/виходу з режиму сну/живлення

() ПРИМІТКА: Кнопка док-станції дублює кнопку живлення системи. Якщо підключити док-станцію Dell WD19S, , до підтримуваних систем Dell, кнопка док-станції працює як кнопка живлення системи, і ви можете нею вмикати, переводити в режим сну чи примусово вимикати систему.

() ПРИМІТКА: Кнопка док-станції не працює під час підключення до непідтримуваних систем Dell чи систем інших компаній.

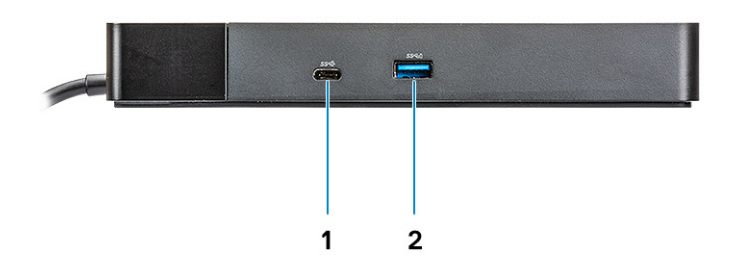

#### Малюнок 2. Вид спереду

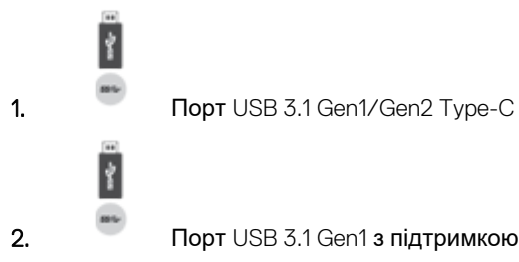

Порт USB 3.1 Gen1 з підтримкою PowerShare

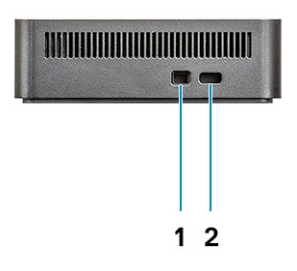

#### Малюнок 3. Вигляд зліва

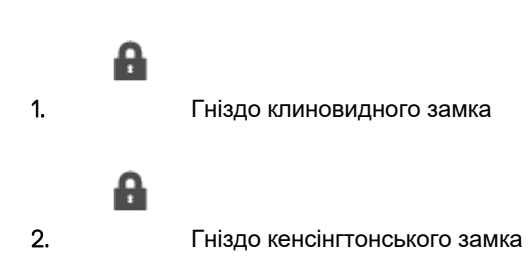

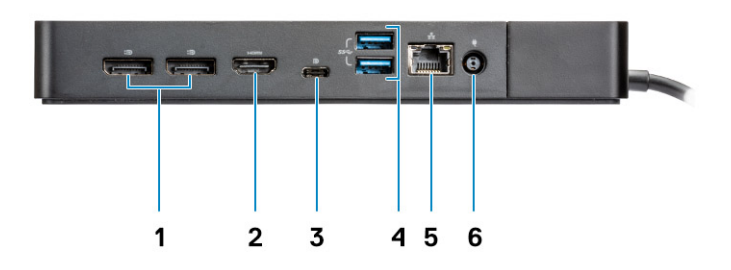

#### Малюнок 4. Вид ззаду

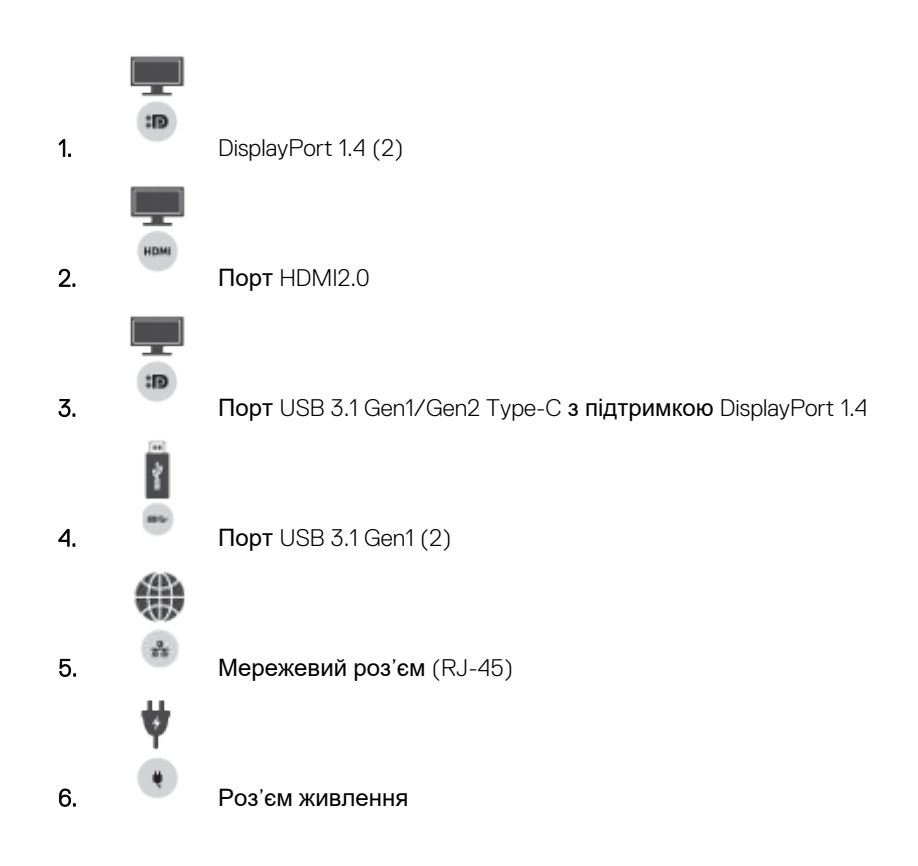

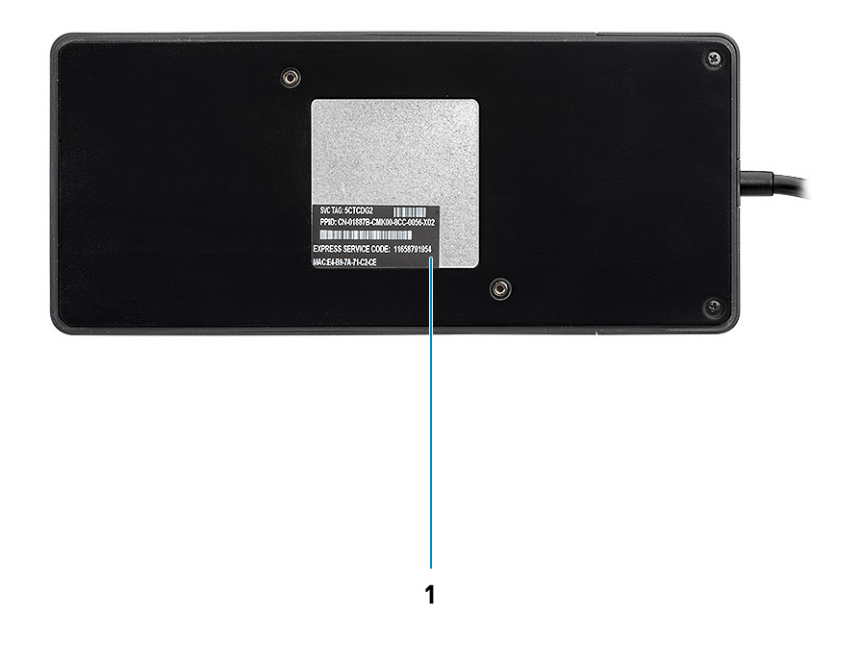

#### Малюнок 5. Вид знизу

1. Сервісна мітка

# Важлива інформація

Перш ніж використовувати повний спектр функцій док-станції Dell, слід установити відповідні драйвери (Realtek USB GBE Ethernet Controller Driver). Dell радить оновити BIOS, відеокарту та драйвери системи до останньої версії, перш ніж використовувати док-станцію. Через старіші версії BIOS і драйверів система може не розпізнати док-станцію, або вона може працювати неналежним чином.

Dell радить скористатися вказаними нижче програмами, щоб автоматизувати встановлення оновлень BIOS, мікропрограми, драйверів та інших важливих оновлень конкретно для вашого комп'ютера й док-станції:

- Dell | Update лише для систем Dell XPS, Inspiron or Vostro.
- Dell Command | Update для систем Dell Latitude, Dell Precision i XPS.

Ці програми можна завантажити на сайті www.dell.com/support на сторінці «Драйвери та матеріали для завантаження» для вашого продукту

## Оновлення набору драйверів WD19S док-станції Dell

Щоб нове покоління драйверів WD19S док-станції Dell працювало належним чином, наполегливо рекомендуємо встановити подані нижче версії BIOS або драйвери для 64-бітної операційної системи Windows.

- 1. Щоб автоматично знайти продукт, перейдіть на сторінку www.dell.com/support і натисніть **Знайти продукт**. Також можна ввести сервісну мітку системи в поле **Ввести сервісну мітку або код експрес-обслуговування** чи натиснути **Перегляд продуктів**, щоб знайти модель системи.
- 2. Оновіть до останньої версії BIOS, доступної для системи. Її можна завантажити на сайті dell.com/support у розділі BIOS. Перезавантажте систему, перш ніж перейти до наступного кроку.
- **3.** Установіть останні версії графічних драйверів Intel HD/NVIDIA/AMD, доступних для системи. Їх можна завантажити на сайті www.dell.com/support/drivers. Перезавантажте систему, перш ніж перейти до наступного кроку.
- 4. Установіть драйвер Realtek USB GBE Ethernet Controller для док-станції Dell WD19S, доступний для системи. Його можна завантажити на сайті dell.com/support у розділі Док-станції/Стійка.

# Швидке налаштування обладнання

6

### Кроки

1. Оновіть BIOS, відеокарту та драйвери системи на сторінці www.dell.com/support/drivers.

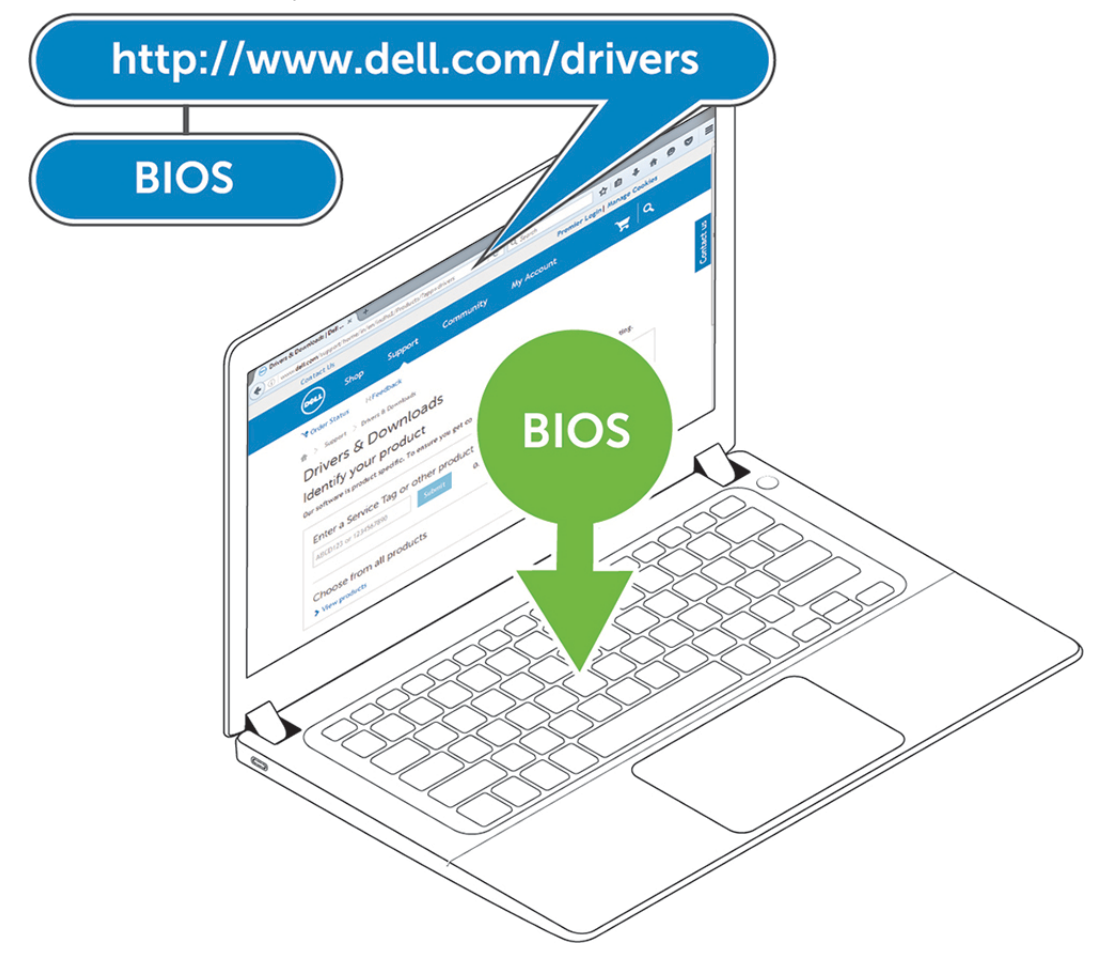

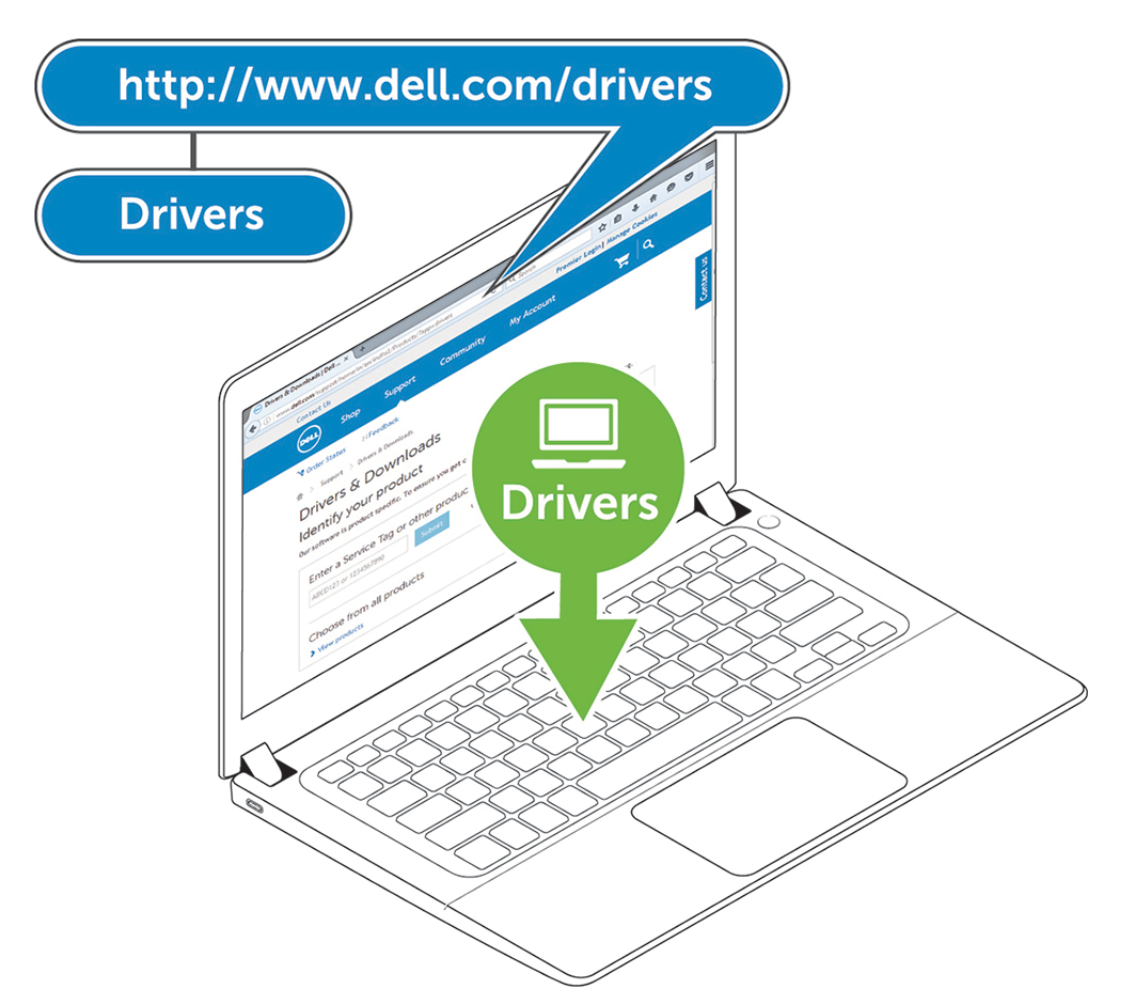

**2.** Підключіть адаптер змінного струму до розетки. Потім підключіть адаптер змінного струму до входу постійного струму 7,4 мм на док-станції Dell WD19S, .

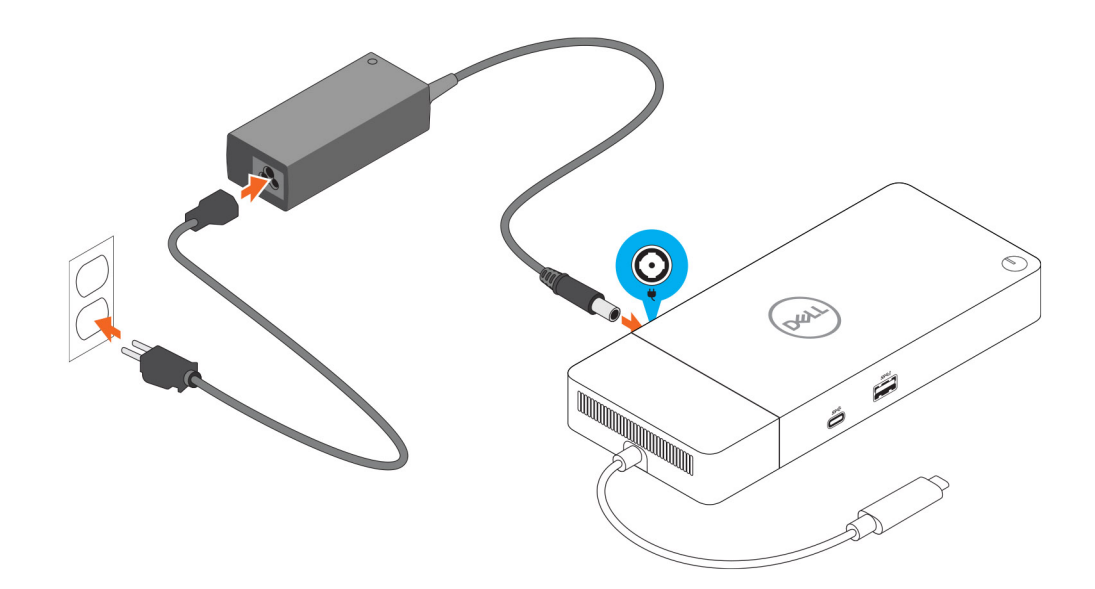

#### Малюнок 6. Підключення адаптера змінного струму

**3.** Підключіть роз'єм USB Туре-С до системи. Оновіть мікропрограму док-станції Dell WD19S, , на сторінці www.dell.com/support/drivers.

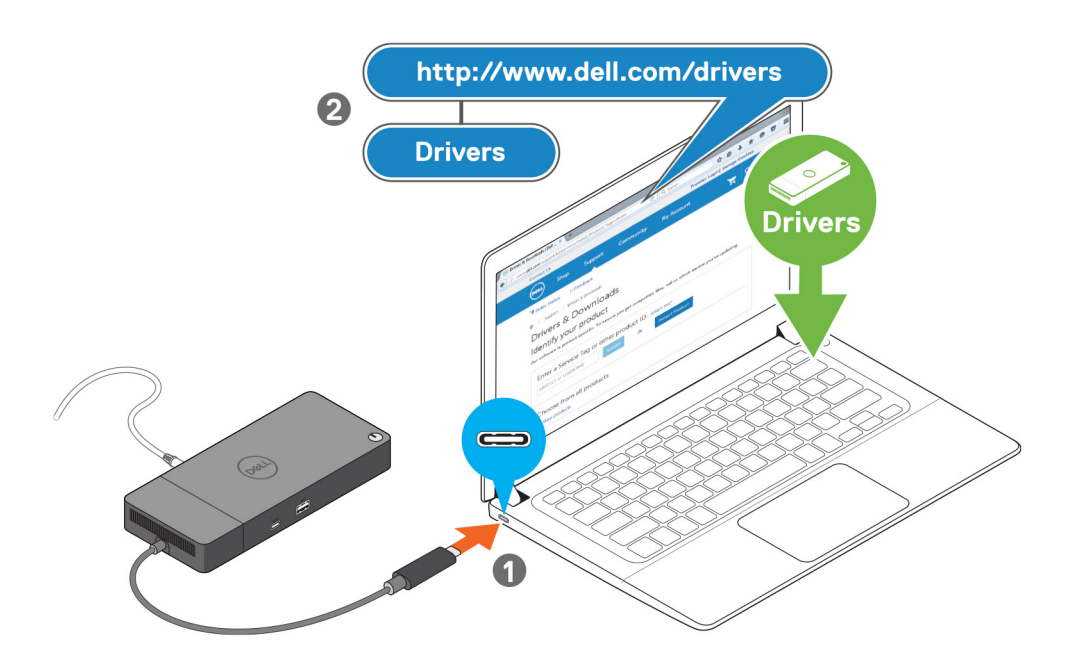

#### Малюнок 7. Підключення роз'єму USB Туре-С

4. Якщо потрібно, підключіть до док-станції кілька дисплеїв.

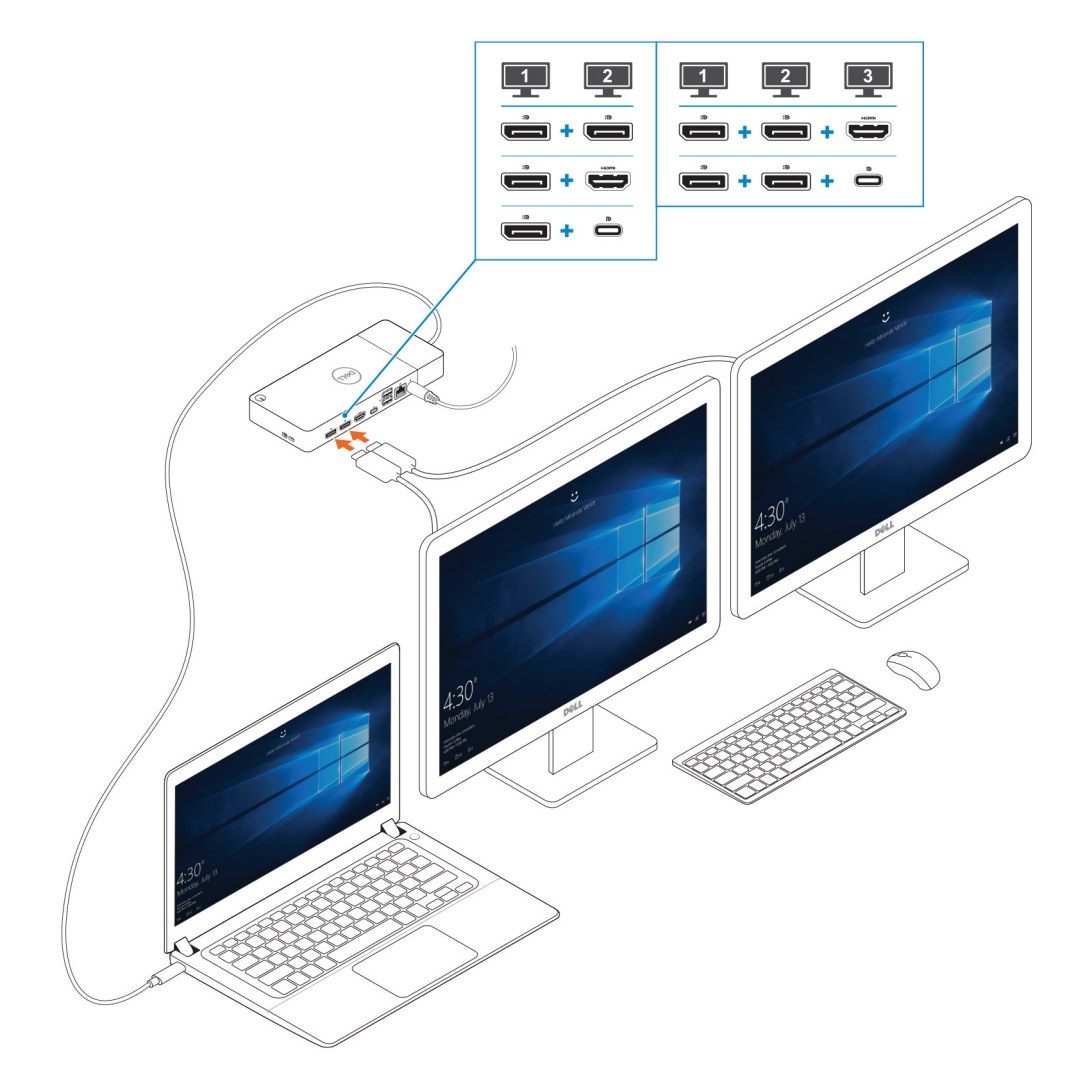

Малюнок 8. Підключення кількох дисплеїв

## Налаштування зовнішніх моніторів

#### Теми:

- Оновлення графічних драйверів комп'ютера
- Налаштування моніторів
- Пропускна здатність дисплея
- Таблиця роздільної здатності дисплея

## Оновлення графічних драйверів комп'ютера

В операційній системі Microsoft Windows установлено лише графічні драйвери VGA. Для оптимальної продуктивності графіки радимо встановити графічні драйвери Dell, призначені для вашого комп'ютера, які доступні в розділі «Відео» сайту dell.com/ support.

### () ПРИМІТКА:

- 1. Для дискретних графічних рішень nVidia на підтримуваних системах Dell systems:
  - **а.** Спершу встановіть драйвер графічного адаптера Intel Media Adapter Graphics, призначений для вашого комп'ютера.
  - b. Потім установіть відповідний драйвер дискретної графіки nVidia.
- 2. Для дискретних графічних рішень AMD на підтримуваних системах Dell:
  - **а.** Спершу встановіть драйвер графічного адаптера Intel Media Adapter Graphics, призначений для вашого комп'ютера.
  - b. Потім установіть відповідний драйвер дискретної графіки AMD.

### Налаштування моніторів

Щоб під'єднати два дисплея, виконайте кроки нижче.

#### Кроки

- 1. Натисніть кнопку Пуск і виберіть опцію Налаштування.
- 2. Натисніть Система та виберіть опцію Дисплей.

3. У розділі Кілька дисплеїв виберіть опцію Розширити ці дисплеї.

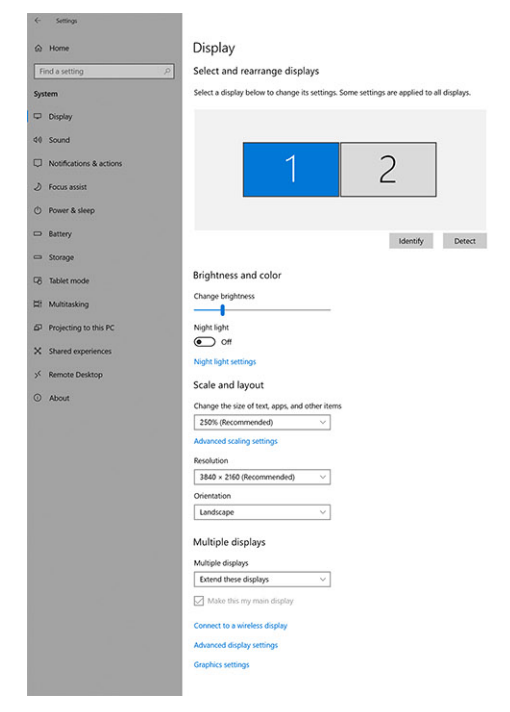

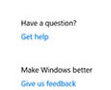

- a x

### Пропускна здатність дисплея

Для коректної роботи зовнішнім моніторам потрібна певна ширина смуги пропускання частот. Моніторам із більшою роздільною здатністю потрібна ширша смуга пропускання.

- Максимальна швидкість передачі даних за допомогою DisplayPort High Bit Rate 2 (HBR2) становить 5,4 Гбіт/с на смугу. Враховуючи накладні витрати DP фактична швидкість передачі даних становить 4,3 Гбіт/с на смугу.
- Максимальна швидкість передачі даних за допомогою DisplayPort High Bit Rate 3 (HBR3) становить 8,1 Гбіт/с на смугу. Враховуючи накладні витрати DP фактична швидкість передачі даних становить 6,5 Гбіт/с на смугу.

#### Таблиця 2. Пропускна здатність дисплея

| Роздільна здатність                  | Мінімальна необхідна смуга пропускання частот |
|--------------------------------------|-----------------------------------------------|
| Дисплей 1 × FHD (1920 × 1080) @60 Гц | 3,2 <b>Гбіт/с</b>                             |
| Дисплей 1 x QHD (2560 x 1440) @60 Гц | 5,6 <b>Гбіт/с</b>                             |
| Дисплей 1 x 4K (3840 x 2160) @30 Гц  | 6,2 Гбіт/с                                    |
| Дисплей 1 x 4K (3840 x 2160) @60 Гц  | 12,5 Гбіт/с                                   |

## Таблиця роздільної здатності дисплея

#### Таблиця 3. WD19S

| Доступна пропускна здатність Display<br>Port     | Одноекранний<br>дисплей<br>(максимальна<br>роздільна<br>здатність) | Двохекранний<br>дисплей<br>(максимальна<br>роздільна<br>здатність)              | Трьохекранний дисплей<br>(максимальна роздільна<br>здатність)                                 |
|--------------------------------------------------|--------------------------------------------------------------------|---------------------------------------------------------------------------------|-----------------------------------------------------------------------------------------------|
| HBR2 (HBR2 x2 <b>смуги</b> — 8,6 <b>Гбіт/с</b> ) | DP1.4/HDMI2.0/MFDP<br>Type-C: 4K (3840 x<br>2160) при 30 Гц        | <ul> <li>DP1.4 + DP1.4: Full<br/>HD (1920 x 1080)</li> <li>при 60 Гц</li> </ul> | <ul> <li>DP1.4 + DP1.4 + HDMI2.0:</li> <li>1 x Full HD (1920 x 1080)<br/>при 60 Гц</li> </ul> |

#### Таблиця 3. WD19S (продовження)

| Доступна пропускна здатність Display<br>Port      | Одноекранний<br>дисплей<br>(максимальна<br>роздільна<br>здатність) | Двохекранний<br>дисплей<br>(максимальна<br>роздільна<br>здатність)                                                                                                    | Трьохекранний дисплей<br>(максимальна роздільна<br>здатність)                                                                                                    |
|---------------------------------------------------|--------------------------------------------------------------------|----------------------------------------------------------------------------------------------------|----------------------------------------------------------------------------------------------------|
|                                                   |                                                                    | <ul> <li>DP1.4 + HDMI2.0:<br/>Full HD (1920 x<br/>1080) при 60 Гц</li> <li>DP1.4 + MFDP<br/>Type-C: Full HD<br/>(1920 x 1080) при<br/>60 Гц</li> </ul>                                                                 | <ul> <li>2 x HD (1280 x 720) при<br/>60 Гц</li> <li>DP1.4 + DP1.4 + MFDP<br/>Туре-С:</li> <li>1 x Full HD (1920 x 1080)<br/>при 60 Гц</li> <li>2 x HD (1280 x 720) при<br/>60 Гц</li> </ul> |
| НВR3 (НВR3 х2 <b>смуги</b> — 12,9 <b>Гбіт∕с</b> ) | DP1.4/HDMI2.0/MFDP<br>Type-C: 4K (3840 x<br>2160) при 60 Гц        | <ul> <li>DP1.4 + DP1.4:<br/>Quad HD (2560 х<br/>1440) при 60 Гц</li> <li>DP1.4 + HDMI2.0:<br/>Quad HD (2560 х<br/>1440) при 60 Гц</li> <li>DP1.4 + MFDP<br/>Туре-С: Quad HD<br/>(2560 х 1440) при<br/>60 Гц</li> </ul> | <ul> <li>DP1.4 + DP1.4 + HDMI2.0:<br/>Full HD (1920 x 1080) при<br/>60 Гц</li> <li>DP1.4 + DP1.4 + MFDP<br/>Type-C: Full HD (1920 x<br/>1080) при 60 Гц</li> </ul>                          |

- ПРИМІТКА: Роз'єми HDMI2.0 і MFDP (багатофункціональний DisplayPort) Туре-С ззаду всіх док-станцій лінійки WD19S переключаються. Роз'єми HDMI2.0 і MFDP Туре-С не можуть підтримувати двохекранні монітори паралельно. Як пристрій відображення можна використовувати на раз лише один із цих роз'ємів.
- () ПРИМІТКА: Якщо використовуються монітори з вищою роздільною здатністю, графічний драйвер приймає рішення на основі специфікацій монітора та конфігурацій дисплея. Деяка роздільна здатність може не підтримуватися. У такому разі її буде видалено з панелі керування дисплеєм Windows.

() ПРИМІТКА: В операційній системі Linux відсутня можливість фізично вимкнути вбудований дисплей. Зовнішніх дисплеїв буде на один менше, ніж дисплеїв, наведених у таблицях вище.

Якщо швидкість передачі даних Display Port — HBR2, то максимальна роздільна здатність, яку підтримує Linux — 8192 x 8192 (розраховується як сума вбудованого та зовнішнього дисплеїв).

() ПРИМІТКА: Підтримка роздільної здатності також залежить від роздільної здатності стандарту Extended Display Identification Data (EDID) монітора.

# Зняття кабельного модуля USB Туре-С

#### Передумови

Док-станція Dell WD19S, , постачається з кабелем USB Туре-С. Щоб вийняти або змінити модель із кабелем:

#### Кроки

1. Переверніть док-станцію.

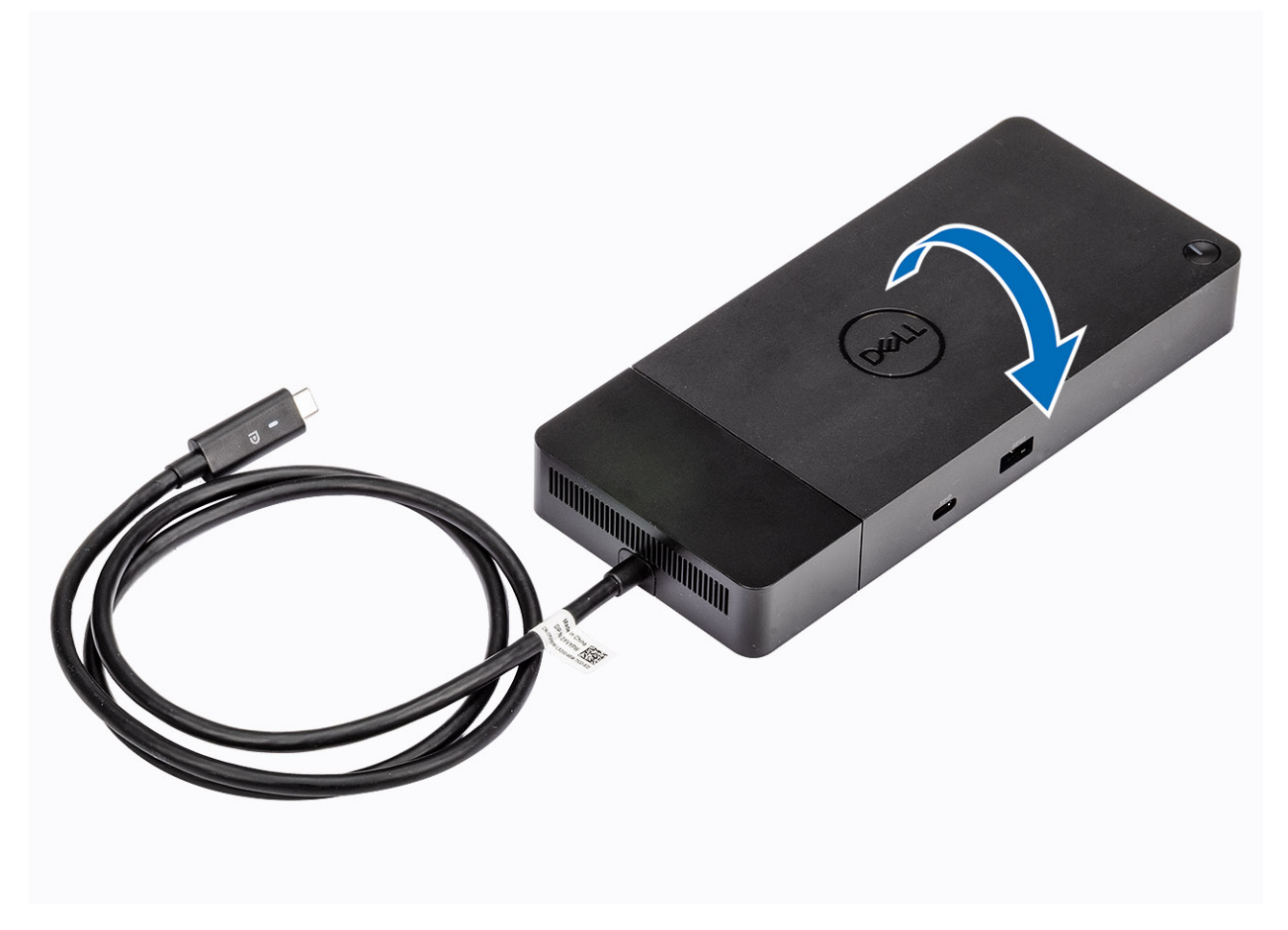

2. Викрутіть два гвинти M2,5 x 5 [1] і переверніть док-станцію [2].

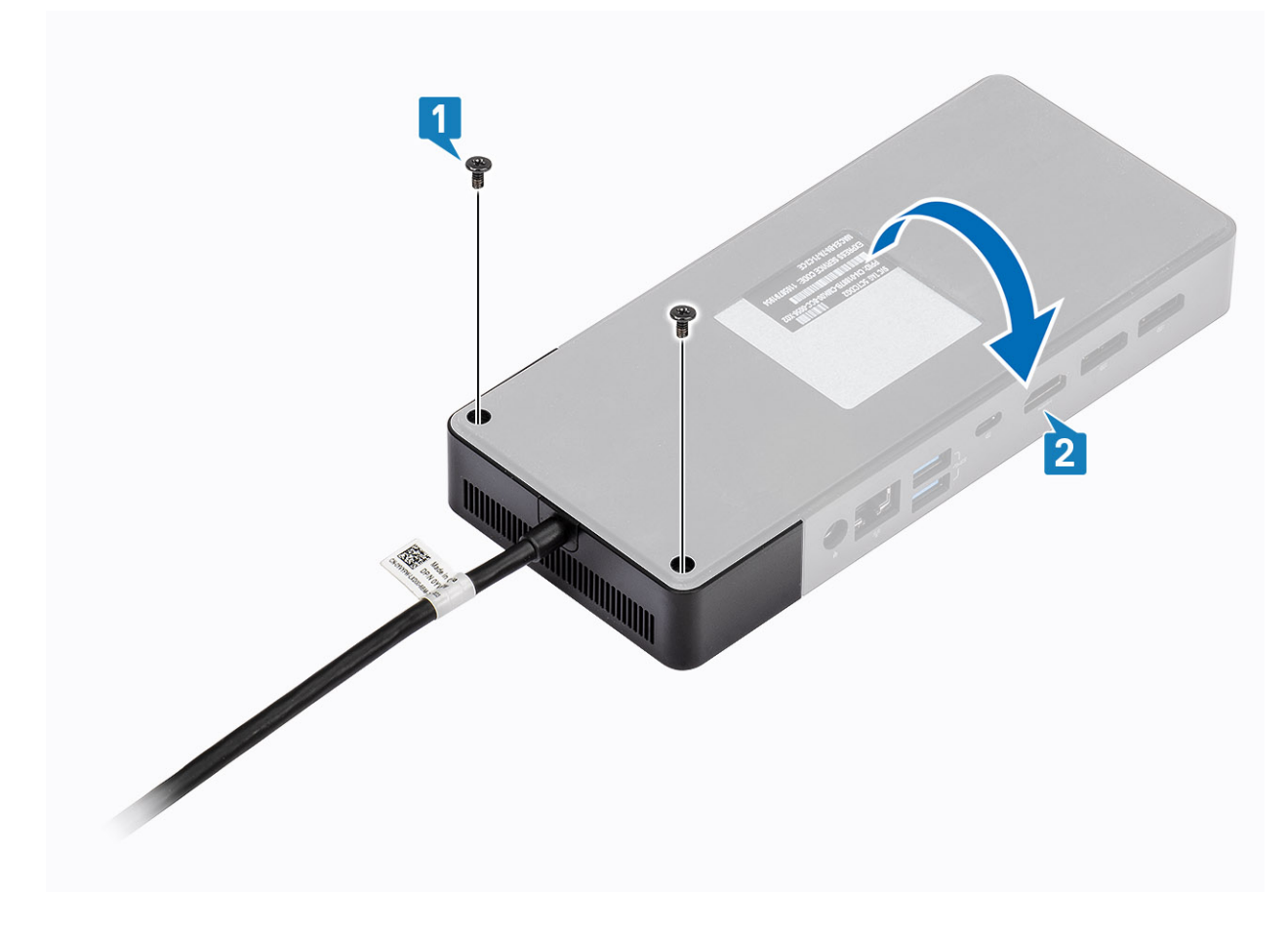

3. Обережно висуньте модуль із кабелем із док-станції.

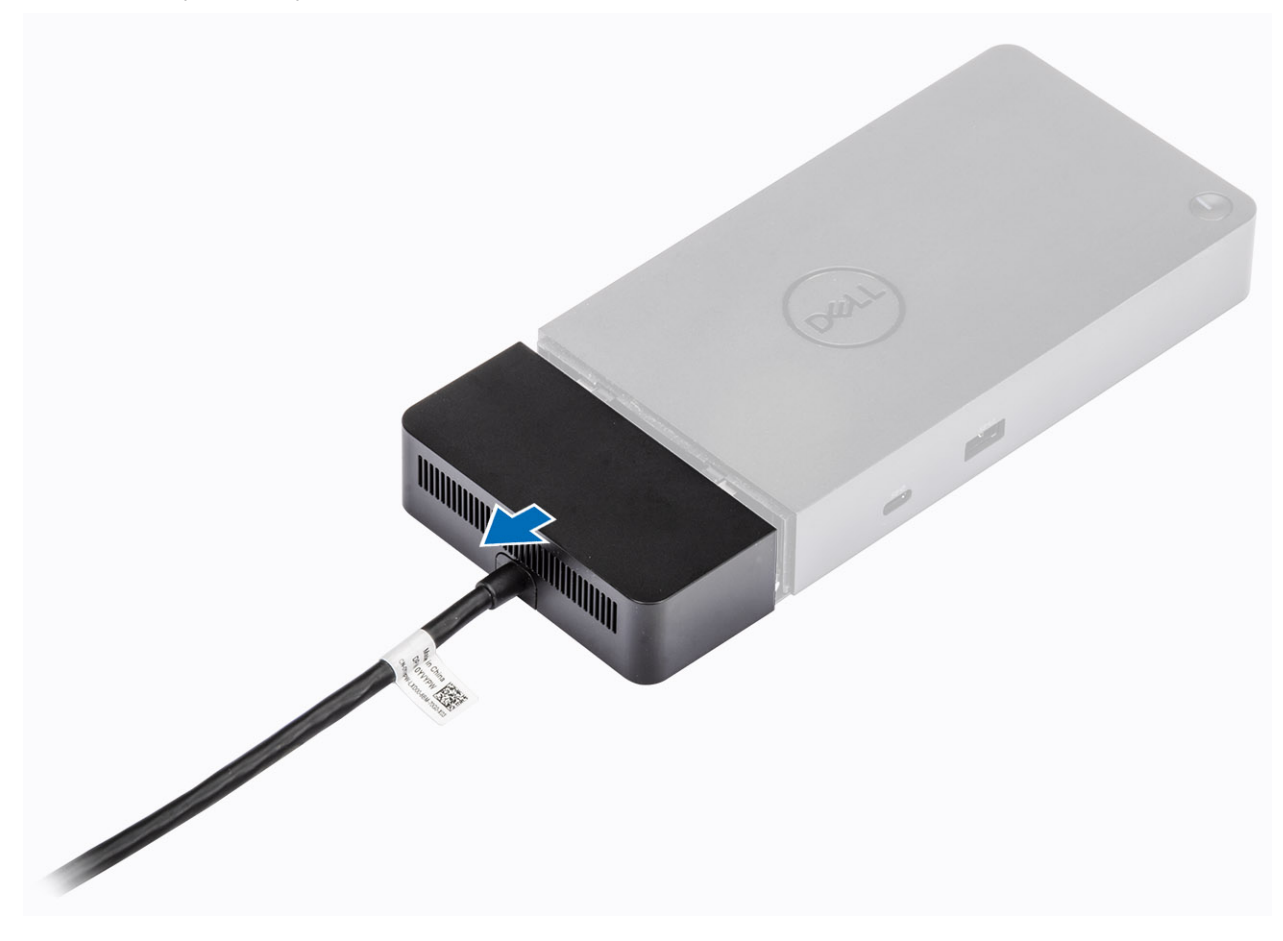

4. Підніміть і вийміть модуль із кабелем USB Туре-С з конекторів усередині док-станції.

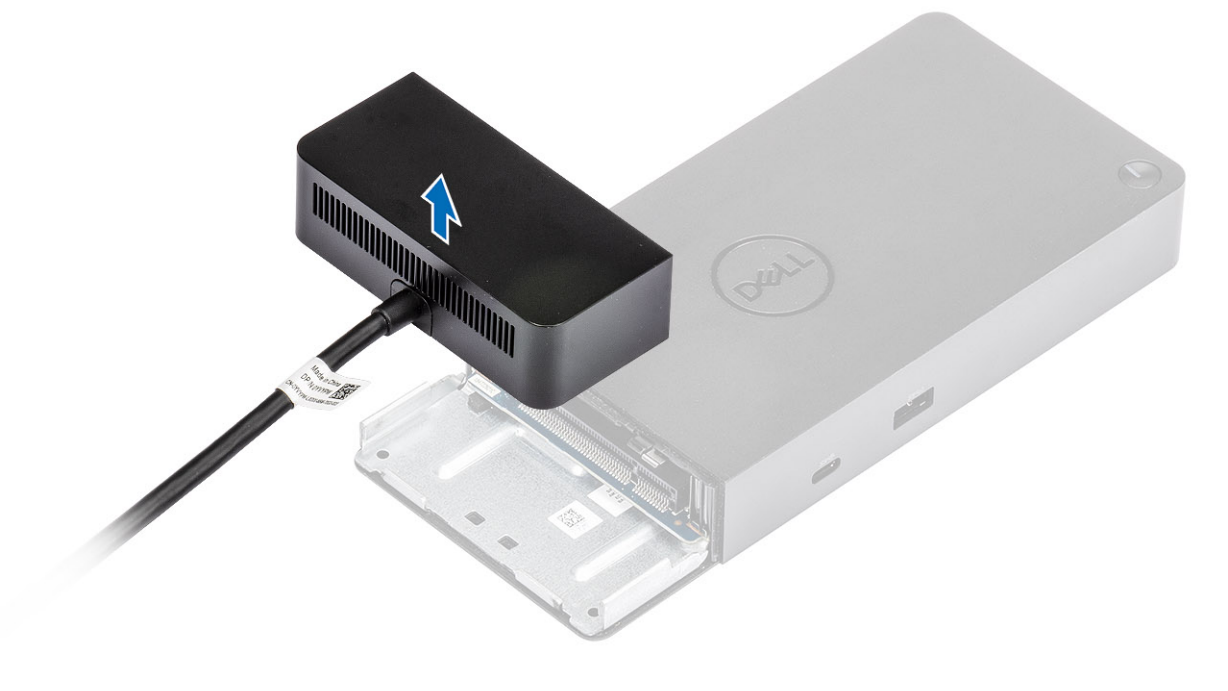

## Технічні характеристики

#### Теми:

- Індикатори стану світлодіода
- Технічні характеристики док-станції
- Роз'єми введення-виведення (I/O)
- Огляд технологій Dell ExpressCharge i ExpressCharge Boost

## Індикатори стану світлодіода

### Світлодіодний індикатор адаптера живлення

#### Таблиця 4. Індикатор світлодіодного адаптера живлення

| Стан                                   | Поведінка світлодіода |
|----------------------------------------|-----------------------|
| Адаптер живлення підключено до розетки | Блимає тричі          |

### Індикатор стану док-станції

#### Таблиця 5. Світлодіодні індикатори док-станції

| Стан                                               | Поведінка світлодіода |
|----------------------------------------------------|-----------------------|
| Док-станція отримує живлення від адаптера живлення | Блимає тричі          |

#### Таблиця 6. Світлодіодні індикатори кабелю

| Стан                                                 | Поведінка світлодіода |
|------------------------------------------------------|-----------------------|
| Хост USB Туре-С підтримує відео + дані + живлення    | Увімк.                |
| Хост USB Туре-С не підтримує відео + дані + живлення | Вимк. (не світиться)  |

#### Таблиця 7. Світлодіодні індикатори RJ-45

| Індикатори швидкості з'єднання | Індикатор активності протоколу Ethernet |
|--------------------------------|-----------------------------------------|
| 10 МБ = Зелений                | Блимає жовтий                           |
| 100 МБ = Жовтий                |                                         |
| 1 ГБ = Зелений + Оранжевий     |                                         |

## Технічні характеристики док-станції

#### Таблиця 8. Технічні характеристики док-станції

| Функції                 | Характеристики                                                          |
|-------------------------|-------------------------------------------------------------------------|
| Стандартна конфігурація | Порт USB 3.1 Gen1/Gen2 Туре-С                                           |
| Відеопорти              | • 1 порт USB 3.1 Gen1/Gen2 Туре-С із портом DisplayPort 1.4 або HDMI2.0 |

### Таблиця 8. Технічні характеристики док-станції (продовження)

| Функції                   | Характеристики                                                                                                    |
|---------------------------|----------------------------------------------------------------------------------------------------|
|                           | • 2 порти DisplayPort++ 1.4                                                                                                    |
| Мережевий порт            | <ul> <li>1 порт Gigabit Ethernet (RJ-45)</li> <li>Підтримка функції дистанційного пробудження Wake On LAN зі стану сну S3,<br/>S4 або S5 у вибраних системах Dell. Докладні відомості див. в посібнику з<br/>налаштування платформи.</li> <li>Підтримка функції перевизначення MAC-адреси у вибраних системах Dell.<br/>Докладні відомості див. в посібнику з налаштування платформи.</li> </ul> |
| USB-порти                 | <ul> <li>Передній порт USB 3.1 Gen1 x1: режим Dell PowerShare BC1.2; 2 А при 5 Вт (макс. 10 Вт)</li> <li>Передній порт USB 3.1 Gen1/Gen2 Туре-С: 1,5 А при 5 Вт (макс. 7,5 Вт)</li> <li>Задній порт USB 3.1 Gen1 x2: 0,9 А при 5 Вт (макс. 4,5 Вт)</li> <li>Задній порт USB 3.1 Gen1/Gen2 Туре-С з підтримкою DisplayPort 1.4 x1: 3 А при 5 Вт (макс. 15 Вт)</li> </ul>                          |
| Порт роз'єму живлення     | 1 порт роз'єму живлення 7,4 мм                                                                                                    |
| Довжина кабелю USB Туре-С | 1м                                                                                                    |
| Подання живлення          | <ul> <li>Системи Dell</li> <li>Допустима потужність 90 Вт для систем Dell з адаптером змінного струму на 130 Вт</li> <li>Допустима потужність 130 Вт для систем Dell з адаптером змінного струму на 180 Вт</li> <li>Інші системи</li> <li>Підтримка 90 Вт для порту USB Power Delivery 3.0.</li> </ul>                                                                                           |
| Кнопка                    | • Кнопка переходу в режим сну/виходу з режиму сну/живлення                                                                                                    |

### Таблиця 9. Технічні характеристики середовища

| Компонент               | Характеристики                                                                                                    |
|-------------------------|----------------------------------------------------------------------------------------------------|
| Діапазон температур     | У робочому стані: від 0 °С до 35 °С (від 32 °F до 95 °F)<br>У стані спокою:<br>• Зберігання: від –20 °С до 60 °С (від –4 °F до 140 °F)<br>• Доставка: від –20 °С до 60 °С (від –4 °F до 140 °F) |
| Відносна вологість      | Експлуатація: 10%— 80% (без конденсації)<br>У стані спокою:<br>• Зберігання: 5%— 90% (без конденсації)<br>• Доставка: 5%— 90% (без конденсації)                                                 |
| Розміри                 | 205 мм × 90 мм × 29 мм                                                                                                    |
| Вага                    | З адаптером потужністю 130 Вт: 590 г (1,3 фунта)<br>З адаптером потужністю 180 Вт: 590 г (1,3 фунта)                                                                                            |
| Варіанти кріплення VESA | Так — за допомогою комплекту встановлення док-станції Dell                                                                                                    |

### Таблиця 10. Технічні характеристики адаптера живлення

| Технічні характеристики адаптера<br>змінного струму Dell | 130 Вт                    | 180 Вт                    |
|----------------------------------------------------------|---------------------------|---------------------------|
| Вхідна напруга                                           | 100-240 В змінного струму | 100-240 В змінного струму |

| Технічні характеристики адаптера<br>змінного струму Dell | 130 Вт                          | 180 Вт                          |
|----------------------------------------------------------|---------------------------------|---------------------------------|
| Вхідна сила струму (макс.)                               | 1,8 A / 2,5 A                   | 2,34 A                          |
| Вхідна частота                                           | 50–60 Гц                        | 50–60 Гц                        |
| Вихідна сила струму                                      | 6,7 A ( <b>безперервний</b> )   | 9,23 А ( <b>безперервний</b> )  |
| Номінальна вихідна напруга                               | 19,5 В постійного струму        | 19,5 В постійного струму        |
| Вага (фунти)                                             | 1,01                            | 1,32                            |
| Вага (кг)                                                | 0,459                           | 0,600                           |
| Габаритні розміри (дюйми)                                | 1,18 x 3,0 x 6,1                | 1,18 x 3,0 x 6,1                |
| Габаритні розміри (мм)                                   | 29,97 x 76,2 x 154,94           | 29,97 x 76,2 x 154,94           |
| Діапазон температур у робочому стані                     | <b>Від</b> 0 до 40 °С           | <b>Від</b> 0 до 40 °С           |
|                                                          | <b>Від</b> 32 <b>до</b> 104° F  | <b>Від</b> 32 <b>до</b> 104° F  |
| Зберігання                                               | <b>Від</b> -40 <b>до</b> 70 °С  | <b>Від</b> -40 <b>до</b> 70 °С  |
|                                                          | <b>Від</b> -40 <b>до</b> 158 °F | <b>Від</b> -40 <b>до</b> 158 °F |

#### Таблиця 10. Технічні характеристики адаптера живлення (продовження)

### Роз'єми введення-виведення (І/О)

Док-станція Dell WD19S, , містить такі роз'єми введення-виведення:

#### Таблиця 11. Роз'єми введення-виведення

| Роз'єми                    | Конектори                                                                                                    |
|----------------------------|----------------------------------------------------------------------------------------------------|
| Відеопорти                 | <ul> <li>2 порти DisplayPort++ 1.4</li> <li>1 роз'єм USB 3.1 Gen1/Gen2 з DisplayPort 1.4 або HDMI2.0</li> </ul>                                                                                         |
| Роз'єми введення-виведення | <ul> <li>2 роз'єми USB 3.1 Gen1</li> <li>1 роз'єм USB 3.1 Gen1 з PowerShare</li> <li>Порт USB 3.1 Gen1/Gen2 Type-C</li> <li>1 роз'єм DC-in 7,4 мм</li> <li>1 роз'єм Gigabit Ethernet (RJ-45)</li> </ul> |

### Огляд технологій Dell ExpressCharge i ExpressCharge Boost

- Завдяки технології Dell ExpressCharge розряджений акумулятор можна зарядити до 80% приблизно за 1 годину, коли систему вимкнено, і до 100% приблизно за 2 години.
- Технологія Dell ExpressCharge Boost дозволяє зарядити розряджений акумулятор до 35% за 15 хвилин.
- Ці показники розраховані для системи **у вимкненому стані**, оскільки для системи у ввімкнено стані вони можуть змінюватися.
- Щоб користуватися всіма перевагами режиму ExpressCharge, його потрібно ввімкнути в BIOS або в програмі Dell Power Manager.
- Дізнайтеся розмір акумулятора в системі Dell Latitude або Dell Precision і визначте сумісність у таблиці нижче.

### Таблиця 12. Сумісність із Dell ExpressCharge

| Постачання живлення системі | Максимальний розмір<br>акумулятора для<br>ExpressCharge | Максимальний розмір<br>акумулятора для<br>ExpressCharge Boost |
|-----------------------------|---------------------------------------------------------|---------------------------------------------------------------|
| 90 Вт з адаптером 130 Вт    | 92 Вт-год                                               | 53 <b>Вт·год</b>                                              |
| 130 Вт з адаптером 180 Вт   | 100 <b>Вт·год</b>                                       | 76 <b>Вт·год</b>                                              |

# Оновлення мікропрограми док-станції Dell

## Утиліта для оновлення мікропрограми автономної докстанції

() ПРИМІТКА: Інформація надана для користувачів Windows, що використовують виконуваний інструмент. Щоб отримати інформацію про інші операційні системи або подальші вказівки, див. посібник для адміністраторів WD19 на сторінці www.dell.com/support.

Завантажте оновлення драйвера та мікропрограми WD19S на сторінці www.dell.com/support. Підключіть док-станцію до системи й запустіть інструмент у режимі адміністратора.

1. Зачекайте, доки всю інформацію буде введено в різні панелях графічного інтерфейсу користувача (GUI).

| Dell Firmware Update Utility   WD19                                                                                                    | 01.00.1701 ? 🌣   💶 🗖 🗙                                                                                                    |
|----------------------------------------------------------------------------------------------------|----------------------------------------------------------------------------------------------------|
| WD19S         Package       0.00.06.01         Package       0.02.06.01         Service Tag:       NA         Power Source:       ♥ + ♥ (980)         About | Dell Firmware Update Utility This utility allows you to update the WD19 Firmware. To apply the updates in the list below, click "Update" button below. Warning: The update process may take up to 6 minutes and must not be interrupted. Interruption of the WD19 Firmware update process will likely render your Dock unusable. Before you contine DO NOT disconnect the dock or the power source. |
|                                                                                                    | Detecting MST Connection Type 43%                                                                                                    |

2. У правому нижньому куті є кнопки Оновити та Вийти. Натисніть кнопку Оновити.

|                                            | WD19                                                                 |                                                                                    |                                                      |                                 | 01.00.17.01                    | ? ✿   _ ⊏           |
|--------------------------------------------|----------------------------------------------------------------------|------------------------------------------------------------------------------------|------------------------------------------------------|---------------------------------|--------------------------------|---------------------|
|                                            | Dell Firm                                                            | ware Update Ut                                                                     | ility                                                |                                 |                                |                     |
| 600                                        | This utility allo                                                    | ows you to update the                                                              | WD19 Firmware. T                                     | o apply the update              | s in the list below, click "Up | date" button below. |
| WD19S                                      | Warning:<br>The update p<br>process will li<br>Before you co<br>- DC | rocess may take up to<br>kely render your Dock<br>ontinue,<br>) NOT disconnect the | 6 minutes and mu:<br>cunusable.<br>dock or the power | st not be interrupte<br>source. | ed. Interruption of the WD1    | 9 Firmware update   |
| Package 01.00.16.01<br>Version:            | Status 🔺                                                             | Payload Name                                                                       | Current Version                                      | New Version                     | Progress Details               |                     |
| Service Tag: N/A Power Source: H + Q (98%) |                                                                      | MST                                                                                | 05.04.06                                             | 05.04.06                        |                                |                     |
| About                                      |                                                                      | Gen1 Hub                                                                           | 01.21                                                | 01.21                           |                                |                     |
|                                            |                                                                      | Gen2 Hub                                                                           | 01.47                                                | 01.47                           |                                |                     |
|                                            |                                                                      | WD19 Dock Ec                                                                       | 01.00.01.00                                          | 01.00.01.01                     |                                |                     |
|                                            |                                                                      |                                                                                    |                                                      |                                 |                                |                     |
|                                            |                                                                      |                                                                                    |                                                      |                                 |                                |                     |
|                                            |                                                                      |                                                                                    |                                                      |                                 |                                |                     |
|                                            |                                                                      |                                                                                    |                                                      |                                 |                                |                     |
|                                            |                                                                      |                                                                                    |                                                      |                                 |                                |                     |

3. Зачекайте, поки не завершиться оновлення всіх компонентів мікропрограми. Унизу відображається індикатор перебігу.

| Dell Firmware Update Utility   WD19  | )                                                                                          |                                                                                                    |                                                                                     |                                                       | 01.00.17.01 ? 🔅                                                                     | _ =                   |
|--------------------------------------|--------------------------------------------------------------------------------------------|----------------------------------------------------------------------------------------------------|-------------------------------------------------------------------------------------|-------------------------------------------------------|-------------------------------------------------------------------------------------|-----------------------|
| WD19S                                | Dell Firm<br>This utility a<br>Warning:<br>The update<br>process will<br>Before you<br>- D | Illows you to update Ut<br>llows you to update the<br>process may take up to<br>likely render your Dock<br>continue.<br>IO NOT disconnect the | ility<br>2 WD19 Firmware. 7<br>6 minutes and mu<br>4 unusable.<br>dock or the power | o apply the update<br>st not be interrupte<br>source. | is in the list below, click "Update" butte<br>ad. Interruption of the WD19 Firmware | on below.<br>e update |
| Package                              | Status 🔨                                                                                   | Payload Name                                                                                                    | Current Version                                                                     | New Version                                           | Progress Details                                                                    |                       |
| Version: 01.00.16.01                 | × .                                                                                        | MST                                                                                                    | 05.04.06                                                                            | 05.04.06                                              | Up To Date                                                                          |                       |
| Service Tag: N/A Power Source: (98%) | ×                                                                                          | Gen1 Hub                                                                                                    | 01.21                                                                               | 01.21                                                 | Up To Date                                                                          |                       |
|                                      | × .                                                                                        | Gen2 Hub                                                                                                    | 01.47                                                                               | 01.47                                                 | Up To Date                                                                          |                       |
| About                                | •                                                                                          | WD19 Dock Ec                                                                                                    | 01.00.01.00                                                                         | 01.00.01.01                                           | Updating Firmware.                                                                  |                       |
|                                      | Updating W<br>15%                                                                          | D19 EC Firmware                                                                                                    |                                                                                     |                                                       |                                                                                     |                       |
|                                      |                                                                                            |                                                                                                    |                                                                                     |                                                       | Update                                                                              | Exit                  |

4. Статус оновлення відображається над інформацією про корисне навантаження.

| Dell Firmware Update Utility   W                        | 'D19                                              |                                                                                     |                                                                 |                                 | 01.00.17.01                   | ? . • . 1              |
|---------------------------------------------------------|---------------------------------------------------|-------------------------------------------------------------------------------------|-----------------------------------------------------------------|---------------------------------|-------------------------------|------------------------|
|                                                         | Dell Firi<br>This utility                         | mware Update<br>allows you to update                                                | Utility<br>the WD19 Firmware. <sup>-</sup>                      | To apply the upda               | ates in the list below, click | "Update" button below. |
| WD105                                                   | Warning:<br>The update<br>process w<br>Before you | e process may take u<br>Il likely render your D<br>I continue,<br>DO NOT disconnect | p to 6 minutes and mu<br>lock unusable.<br>the dock or the powe | ust not be interru<br>r source. | oted. Interruption of the W   | /D19 Firmware update   |
| Package 01.00.16.01                                     | <b>()</b> N                                       | ote: Firmware update                                                                | was successful.                                                 |                                 |                               |                        |
| Version:<br>Service Tag: N/A<br>Power Source: + 2 (98%) | Status 🔨                                          | Payload Name                                                                        | Current Version                                                 | New Version                     | Progress Details              |                        |
|                                                         | ~                                                 | MST                                                                                 | 05.04.06                                                        | 05.04.06                        | Up To Date                    |                        |
| About                                                   | × .                                               | Gen1 Hub                                                                            | 01.21                                                           | 01.21                           | Up To Date                    |                        |
|                                                         | ~                                                 | Gen2 Hub                                                                            | 01.47                                                           | 01.47                           | Up To Date                    |                        |
|                                                         | × .                                               | WD19 Dock Ec                                                                        | 01.00.01.00                                                     | 01.00.01.01                     | Updated.                      |                        |
|                                                         |                                                   |                                                                                     |                                                                 |                                 |                               |                        |
|                                                         |                                                   |                                                                                     |                                                                 |                                 |                               |                        |
|                                                         |                                                   |                                                                                     |                                                                 |                                 |                               |                        |
|                                                         |                                                   |                                                                                     |                                                                 |                                 |                               | Exit                   |
|                                                         |                                                   |                                                                                     |                                                                 |                                 |                               |                        |

#### Таблиця 13. Функції командного рядка

| Командний рядок           | Функція                                                                |
|---------------------------|------------------------------------------------------------------------|
| /? <b>або</b> /h          | Використання.                                                          |
| /s                        | Тихо.                                                                  |
| /l= <filename></filename> | Файл журналу.                                                          |
| /verflashexe              | Показати версію утиліти.                                               |
| /componentsvers           | Показати поточну версію всіх компонентів мікропрограми<br>док-станції. |

IT-спеціалісти та інженери можуть дізнатися більше інформації про інші технічні теми в посібнику для адміністраторів док-станцій Dell WD19S:

- Утиліти для покрокового оновлення драйвера та мікропрограми автономної док-станції.
- Використання DCU (Dell Command | Update) для завантаження драйвера.
- Локальне та віддалене керування ресурсами док-станцій за допомогою DCM (Dell Command | Monitor) і SCCM (System Center Configuration Manager).

## Поширені запитання

#### 1. Вентилятор не працює після підключення до системи.

- Активація вентилятора залежить від температури. Вентилятор док-станції не обертатиметься, доки станція не нагріється до певної температурної позначки.
- Якщо навпаки док-станція недостатньо охолонула, вентилятор продовжить обертатися навіть після відключення станції від системи.
- 2. Док-станція не працює, після того як вентилятор почав шуміти на високій швидкості.
  - Гучний шум вентилятора попереджає про те, що док-станція досить сильно нагрілася. Наприклад, її вентилятор
    може бути заблоковано або вона працює в умовах високої температури (> 35°C) тощо. Усуньте такі аномальні
    чинники. Якщо ви не зробите цього, у крайньому випадку док-станція припинить роботу через механізм захисту від
    перегрівання. Тоді від'єднайте кабель Туре-С від системи та відключіть док-станцію від джерела живлення. Потім
    зачекайте 15 секунд і знову підключіть док-станцію до джерела живлення, щоб вона повернулася в режим онлайн.

#### 3. Під час підключення адаптера змінного струму док-станції шумить вентилятор.

• Це цілком нормально. Коли ви вперше підключите адаптер змінного струму док-станції, вентилятор почне обертатися, але зовсім незабаром він вимкнеться.

#### 4. Вентилятор голосно шумить. Що не так?

 Вентилятор док-станції має п'ять різних швидкостей обертання. Зазвичай док-станція працює на низькій швидкості вентилятора. Якщо навантаження на док-станцію велике або вона працює в умовах високої температури, вентилятор може обертатися на високій швидкості. Однак це нормально й швидкість вентилятора буде збільшуватись або зменшуватися залежно від робочого навантаження.

| Стан | Назва стану     | Швидкість вентилятора (об./хв) |
|------|-----------------|--------------------------------|
| 0    | Вимкнений       | Вимк.                          |
| 1    | Мінімальний     | 1900                           |
| 2    | Низький         | 2200                           |
| 3    | Середній        | 2900                           |
| 4    | Помірно високий | 3200                           |
| 5    | Високий         | 3600                           |

#### Таблиця 14. Стани вентилятора

#### 5. Яка функція зарядної станції?

• Док-станція Dell WD19S, , можуть заряджати мобільний пристрій або портативний зовнішній акумулятор навіть без підключення до системи. Проте переконайтеся, що док-станцію підключено до зовнішнього джерела живлення. Вентилятор док-станції обертатиметься автоматично, якщо вона занадто нагріється. Це цілком нормально.

### 6. Чому з'являється вікно встановлення апаратного забезпечення під час підключення пристрою USB в порти док-станцій?

• Коли ви під'єднуєте новий пристрій, драйвер USB-концентратора передає дані в диспетчер Plug and Play (PnP) про виявлення нового пристрою. Диспетчер PnP надсилає в драйвер концентратора запити щодо всіх ідентифікаторів апаратного забезпечення пристрою, а потім повідомляє ОС Windows про те, що потрібно встановити новий пристрій. При такому сценарії користувач побачить вікно встановлення апаратного забезпечення.

https://msdn.microsoft.com/en-us/windows/hardware/drivers/install/step-1--the-new-device-is-identified

https://msdn.microsoft.com/en-us/windows/hardware/drivers/install/identifiers-for-usb-devices

### 7. Чому периферійні пристрої, під'єднані до док-станції, перестають відповідати після відновлення від збою живлення?

• Док-станція Dell працює лише при змінному струмі й не підтримує функцію відновлення при поновленні живлення (підтримується системним портом Type-C). Через збій живлення всі пристрої, підключені до док-станції, перестануть працювати. Навіть після відновлення змінного струму док-станція може продовжувати працювати неправильно, оскільки їй потрібно узгодити режим живлення в разі підключення до системного порту Type-C та встановити з'єднання EC-to-dock-EC.

# Пошук і усунення несправностей докстанції Dell WD19S, ,

#### Теми:

• Ознаки й способи усунення несправностей

## Ознаки й способи усунення несправностей

### Таблиця 15. Ознаки й способи усунення несправностей

| Ознаки                                                                                                    | Пропоновані рішення                                                                                                    |
|----------------------------------------------------------------------------------------------------|----------------------------------------------------------------------------------------------------|
| Не відображається відео на моніторах, під'єднаних до<br>pos'єму High Definition Multimedia Interface (HDMI) або | <ul> <li>Переконайтеся, що на системі встановлено найновіші<br/>драйвери та BIOS для док-станції й системи.</li> </ul>                                                                                                    |
| DisplayPort (DP) <b>на док-станції</b> .                                                                        | <ul> <li>Переконайтеся, що систему надійно підключено до док-<br/>станції. Спробуйте відключити й знову підключити док-<br/>станцію до ноутбука.</li> </ul>                                                                                                    |
|                                                                                                    | <ul> <li>Вийміть обидва кінці відеокабелю й перевірте, чи<br/>контакти не пошкоджені або не зігнуті. Повторно<br/>підключіть кабель до монітора та док-станції.</li> </ul>                                                                                                    |
|                                                                                                    | <ul> <li>Переконайтеся, що відеокабель (HDMI або DisplayPort)<br/>підключено належним чином до монітора та док-<br/>станції. Виберіть правильне джерело відео на моніторі<br/>(докладніше про змінення джерела відео читайте в<br/>документації до монітора).</li> </ul>             |
|                                                                                                    | <ul> <li>Перевірте налаштування роздільної здатності в системі.<br/>Можливо, монітор може підтримувати вищу роздільну<br/>здатність, ніж док-станція. Щоб дізнатися більше про<br/>можливу максимальну роздільну здатність, перегляньте<br/>таблицю роздільної здатності.</li> </ul> |
|                                                                                                    | <ul> <li>Якщо монітор підключено до док-станції, у системі може<br/>бути вимкнено відеовихід. Його можна ввімкнути через<br/>панель керування Windows або переглянути для цього<br/>інструкцію в посібнику користувача.</li> </ul>                                                   |
|                                                                                                    | <ul> <li>Якщо відображається лише один монітор, перейдіть у<br/>меню «Властивості відображення Windows» у розділі<br/>Кілька дисплеїв і виберіть вихід для другого монітора.</li> </ul>                                                                                              |
|                                                                                                    | • При використанні відеокарти Intel і РК-монітора<br>підтримуються лише два додаткові дисплеї.                                                                                                    |
|                                                                                                    | <ul> <li>Під час використання дискретної відеокарти NVIDIA або<br/>AMD док-станція підтримує три зовнішні дисплеї та РК-<br/>монітор системи.</li> </ul>                                                                                                    |
|                                                                                                    | <ul> <li>Спробуйте підключити інший монітор і скористатись<br/>іншим кабелем, який точно працює (якщо це можливо).</li> </ul>                                                                                                    |
| Відео на приєднаному моніторі спотворене або мерехтить.                                                         | <ul> <li>Скиньте параметри монітора до заводських значень.</li> <li>Дізнайтеся, як це зробити, у посібнику користувача<br/>монітором.</li> </ul>                                                                                                    |
|                                                                                                    | <ul> <li>Переконайтеся, що відеокабель (HDMI або DisplayPort) надійно підключено до монітора та док-станції.</li> <li>Відключіть і знову підключіть монітор(-и) до док-станції.</li> </ul>                                                                                           |

### Таблиця 15. Ознаки й способи усунення несправностей (продовження)

| Ознаки                                                                                                    | Пропоновані рішення                                                                                                    |
|----------------------------------------------------------------------------------------------------|----------------------------------------------------------------------------------------------------|
|                                                                                                    | <ul> <li>Спершу вимкніть док-станцію, вийнявши кабель Туре-<br/>С, а після цього від'єднайте адаптер живлення<br/>від док-станції. Потім увімкніть док-станцію, спершу<br/>підключивши до неї адаптер живлення, а потім<br/>під'єднайте кабель Туре-С до системи.</li> <li>Якщо кроки вище не допомогли, відключіть та<br/>перезавантажте систему.</li> </ul>                                                                                                    |
| Відео на приєднаному моніторі не відображається як<br>додатковий монітор.                                                       | <ul> <li>Переконайтеся, що в Диспетчері пристроїв Windows<br/>установлено графічний драйвер Intel HD Graphics.</li> <li>Переконайтеся, що в Диспетчері пристроїв Windows<br/>установлено драйвер відеокарти nVidia або AMD.</li> <li>Відкрийте меню «Властивості відображення» і перейдіть<br/>у розділ Кілька дисплеїв, щоб увімкнути для дисплея<br/>розширений режим.</li> </ul>                                                                                                    |
| Роз'єми USB на док-станції не працюють.                                                                                         | <ul> <li>Переконайтеся, що на системі встановлено найновіші<br/>драйвери та BIOS для док-станції й системи.</li> <li>Якщо в програмі налаштувань BIOS є опція<br/>«USB Enabled/Disabled» («USB увімкнено/вимкнено»),<br/>переконайтеся, що її Увімкнено.</li> <li>Перевірте, чи пристрій відображається в Диспетчері<br/>пристроїв Windows і чи для нього встановлено правильні<br/>драйвери.</li> <li>Переконайтеся, що док-станцію надійно підключено до<br/>ноутбука. Спробуйте відключити й знову підключити док-<br/>станцію до системи.</li> <li>Перевірте роз'єми USB. Спробуйте підключити пристрій<br/>USB до іншого роз'єму.</li> <li>Спершу вимкніть док-станцію, вийнявши кабель Туре-<br/>С, а після цього від'єднайте адаптер живлення<br/>від док-станції. Потім увімкніть док-станцію, спершу<br/>підключивши до неї адаптер живлення, а потім<br/>під'єднайте кабель Туре-С до системи.</li> </ul> |
| Вміст, захищений технологією High-Bandwidth Digital Content<br>Protection (HDCP), не відображається на приєднаному<br>моніторі. | <ul> <li>Док-станція Dell підтримує технологію HDCP до версії 2.2.</li> <li>ПРИМІТКА: Монітор або дисплей має підтримувати<br/>HDCP 2.2</li> </ul>                                                                                                    |
| Роз'єм LAN не працює.                                                                                                    | <ul> <li>Переконайтеся, що на системі встановлено найновіші драйвери та BIOS для док-станції й системи.</li> <li>Переконайтеся, що в Диспетчері пристроїв Windows установлено контролер RealTek Gigabit Ethernet.</li> <li>Якщо в програмі налаштувань BIOS є опція «LAN/GBE увімкнено/вимкнено», переконайтеся, що її Увімкнено.</li> <li>Переконайтеся, що кабель Ethernet надійно підключено до док-станції та концентратора, маршрутизатора чи брандмауера.</li> <li>Щоб переконатися, чи є з'єднання, перевірте світлодіодний індикатор стану кабелю Ethernet. Перепідключіть обидва кінці кабелю Ethernet. Перепідключіть док-станцію, вийнявши кабель Туре-С, а після цього від'єднайте адаптер живлення від док-станції. Потім увімкніть док-станцію, спершу підключивши до неї адаптер живлення, а потім під'єднайте кабель Туре-С до системи.</li> </ul>                                                  |
| Світлодіодний індикатор кабелю не світиться після<br>підключення до хосту.                                                      | • Переконайтеся, що док-станцію WD19S, , підключено до живлення змінного струму.                                                                                                    |

### Таблиця 15. Ознаки й способи усунення несправностей (продовження)

| Ознаки                                                                                                    | Пропоновані рішення                                                                                                    |
|----------------------------------------------------------------------------------------------------|----------------------------------------------------------------------------------------------------|
|                                                                                                    | <ul> <li>Переконайтеся, що систему з'єднано з док-станцією.</li> <li>Спробуйте відключити та знову підключити док-станцію.</li> </ul>                                                                                                    |
| Роз'єм USB не працює в середовищі pre-OS.                                                                                                    | <ul> <li>Якщо в BIOS є сторінка конфігурації USB, переконайтеся, що вибрано такі опції:</li> <li>1. Увімкнути підтримку завантаження з пристрою USB</li> <li>2. Увімкнути зовнішні порти USB</li> </ul>                                                                                                    |
| Завантаження РХЕ на док-станції не працює.                                                                                                    | <ul> <li>Якщо в BIOS є сторінка інтегрованої мережевої плати,<br/>виберіть Увімкнено з РХЕ.</li> <li>Якщо в програмі налаштувань BIOS системи є сторінка<br/>конфігурації USB, переконайтеся, що вибрано такі опції:</li> <li>1. Увімкнути підтримку завантаження з пристрою USB</li> </ul>                                                                                                    |
| Завантаження через USB не працює.                                                                                                    | <ul> <li>Якщо в BIOS є сторінка конфігурації USB, переконайтеся, що вибрано такі опції:</li> <li>1. Увімкнути підтримку завантаження з пристрою USB</li> <li>2. Увімкнути зовнішні порти USB</li> </ul>                                                                                                    |
| Адаптер змінного струму відображається як «не<br>встановлений» на сторінці інформації про акумулятор у<br>програмі налаштувань Dell BIOS, коли підключено кабель<br>Туре-С. | <ul> <li>1. Переконайтеся, що док-станцію Dell WD19S, ,<br/>підключено належним чином до власного адаптера<br/>(130 Вт або 180 Вт).</li> <li>2. Переконайтеся, що світлодіодний індикатор кабелю<br/>док-станції світиться.</li> <li>3. Від'єднайте й знову підключіть кабель (Туре-С) до<br/>системи.</li> </ul>                                                                                                    |
| Периферійні пристрої, підключені до док-станції, не працюють у середовищі pre-OS.                                                                                           | <ul> <li>Якщо в програмі налаштувань BIOS є сторінка<br/>конфігурації USB, виберіть такі опції, щоб док-станція<br/>працювала в середовищі pre-OS:</li> <li>Enable External USB Port</li> </ul>                                                                                                    |
| Коли док-станція підключається до системи, з'являється<br>оповіщення «Ви підключили до системи адаптер замалої<br>потужності».                                              | <ul> <li>Переконайтеся, що док-станцію підключено належним<br/>чином до власного адаптера живлення. Комп'ютер,<br/>для якого вхідна потужність живлення має становити<br/>понад 130 Вт, потрібно підключити до власного адаптера<br/>живлення для заряджання та продуктивної роботи.</li> <li>Спершу вимкніть док-станцію, вийнявши кабель Туре-<br/>С, а після цього від'єднайте адаптер живлення<br/>від док-станції. Потім увімкніть док-станцію, спершу<br/>підключивши до неї адаптер живлення, а потім<br/>під'єднайте кабель Туре-С до системи.</li> </ul> |
| З'являється повідомлення про замалу потужність адаптера<br>живлення, а світлодіодний індикатор кабелю не світиться.                                                         | <ul> <li>Роз'єм док-станції відключено від роз'ємів USB системи.</li> <li>Відключіть кабель стикування від системи, зачекайте<br/>щонайменше 15 секунд і підключіть його знову.</li> </ul>                                                                                                    |
| Не виявлено зовнішнього дисплея. Світлодіодний індикатор кабелю USB для передавання даних не світиться.                                                                     | <ul> <li>Роз'єм док-станції відключено від роз'ємів USB системи.<br/>Повторно підключіть роз'єм док-станції.</li> <li>Якщо кроки вище не допомогли, відключіть та<br/>перезавантажте систему.</li> </ul>                                                                                                    |
| Під час переміщення системи або док-станції світлодіодний індикатор кабелю вимикається.                                                                                     | <ul> <li>Старайтеся не переміщати систему чи док-станцію, коли<br/>кабель стикування підключено до системи.</li> </ul>                                                                                                    |
| В Ubuntu 18.04 WI-FI вимикається, якщо підключити<br>док-станцію до системи, і знову вмикається після<br>перезавантаження системи.                                          | <ul> <li>Зніміть прапорець біля опції Керування радіо WLAN у<br/>BIOS.</li> <li>Функція знаходиться в меню - «Налаштування» -&gt;<br/>«Керування живленням» -&gt; «Керування бездротовим<br/>радіо».</li> </ul>                                                                                                    |

## Отримання допомоги

#### Теми:

• Зв'язок із компанією Dell

## Зв'язок із компанією Dell

#### Передумови

() ПРИМІТКА: Якщо у вас немає доступу до Інтернету, контактні дані можна знайти на рахунку-фактурі, пакувальній квитанції, чеку або в каталозі продукції Dell.

#### Про цю задачу

Dell пропонує кілька варіантів підтримки й обслуговування онлайн і по телефону. Залежно від країни та продукту деякі служби можуть бути недоступними. Щоб звернутися до компанії Dell із питанням щодо продажів, технічної підтримки або обслуговування клієнтів:

#### Кроки

- 1. Перейдіть за посиланням Dell.com/support.
- 2. Виберіть категорію підтримки.
- 3. Підтвердьте свою країну або регіон у розкривному списку Choose a Country/Region (Виберіть країну/регіон) у нижній частині сторінки.
- 4. Перейдіть за відповідним посиланням для послуги або підтримки залежно від вашої потреби.